# **PSD-S AE V15/1**

Voice output element, 24 V DC, max. 50 mp3 or wav files can be saved, max. 15 files can be controlled, black

# Data sheet

7942\_en\_03

© PHOENIX CONTACT 2014-03-11

## 1 Description

This audible signal element is designed as a component of a modular signal tower.

According to your requirements, a signal tower may comprise any combination of up to five signal elements. You may use up to five optical signal elements or up to four optical and one audible signal element.

An audible signal element can be used as top element only.

A bayonet locking system establishes the mechanical and electrical connection between the elements.

Connection elements with spring-cage or screw connection can be used for electrical connection of the signal tower.

Mounting elements for base or tube mounting can be used to mount the signal tower.

#### Features

- Voice output element for 24 V DC
- Maximum of 50 mp3 or wav files can be saved
- Maximum of 15 files can be controlled
- 2 Gbyte memory capacity
- Volume can be adjusted using potentiometer
- The volume can be set via software
- The volume can be reduced using up to two control cables
- Degree of protection: IP65, when mounted
- "Vocal element configurator" software

| i | This data sheet is valid for voice output elements produced as of December 16, 2013 (see label in element: 16.12.13).                                                             |
|---|----------------------------------------------------------------------------------------------------|
|   | For elements produced after this date, the volume can be adjusted by the "vocal element configurator" soft-<br>ware and up to two control cables in comparison to older elements. |
|   | For information on voice output elements produced prior to this date, please contact Phoenix Contact.                                                                             |
| 1 | Make sure you always use the latest documentation.<br>It can be downloaded from the product at phoenixcontact.net/products.                                                       |

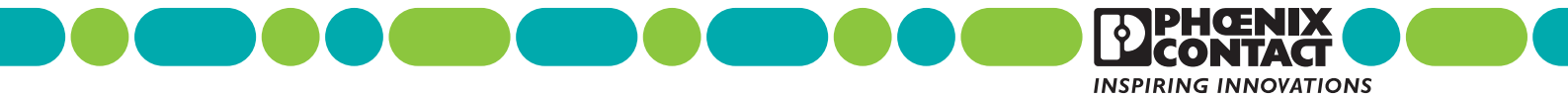

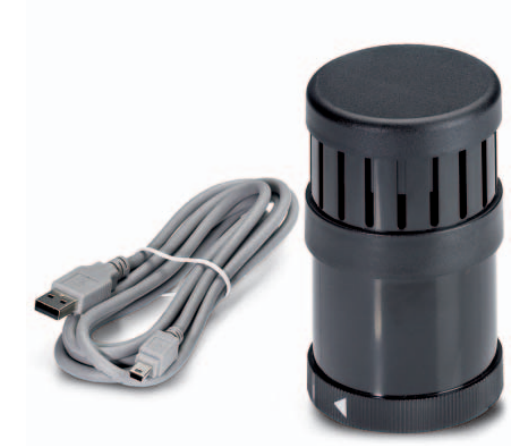

| <b>2</b><br>1 | Tab<br>Desc     | e of contents<br>pription                                                                                                    | 1      |  |  |
|---------------|-----------------|----------------------------------------------------------------------------------------------------|--------|--|--|
| 2             | Table           | e of contents                                                                                                    | 2      |  |  |
| 3             | 3 Ordering data |                                                                                                    |        |  |  |
| 4             | Tech            | nical data                                                                                                    | 3      |  |  |
| 5             | Setti           | ng the volume                                                                                                    | 4      |  |  |
|               | 5.1<br>5.2      | Set the volume via potentiometer, software as well as connection 4 and 5<br>Volume depending on the settings                        | 4<br>5 |  |  |
| 6             | Spec            | ifying voice sequence                                                                                                    | 6      |  |  |
|               | 6.1             | Sounds depending on the number of signal elements set with the volume setting via connection 5 (input 4)                            | 7      |  |  |
|               | 6.2             | Sounds depending on the number of signal elements set with the volume setting via connection 4 (input 3) and connection 5 (input 4) | 8      |  |  |
|               | 6.3             | Tones depending on the number of the signal elements used                                                                           | 9      |  |  |
| 7             | Voice           | e or sound sequences on the voice output element                                                                                    | 11     |  |  |
| 8             | Exan            | nple of a signal tower                                                                                                    | 12     |  |  |
| 9             | Asse            | mbly notes for a signal tower                                                                                                    | 12     |  |  |
| 10            | Asse            | mbling the individual elements                                                                                                    | 12     |  |  |
| 11            | Exan            | nple for signal tower dimensions                                                                                                    | 13     |  |  |

# 3 Ordering data

| Description                                                                                                  | Туре                 | Order No. | Pcs. / Pkt. |
|----------------------------------------------------------------------------------------------------|----------------------|-----------|-------------|
| Voice output element, 24 V DC, max. 50 mp3 or wav files can be saved, max. 15 files can be controlled, black | PSD-S AE V15/1       | 2700140   | 1           |
| Documentation                                                                                                | Туре                 | Order No. | Pcs. / Pkt. |
| User manual, English,                                                                                        | UM EN PSD-S AE V15/1 | -         | -           |

## 4 Technical data

#### Dimensions (in mm)

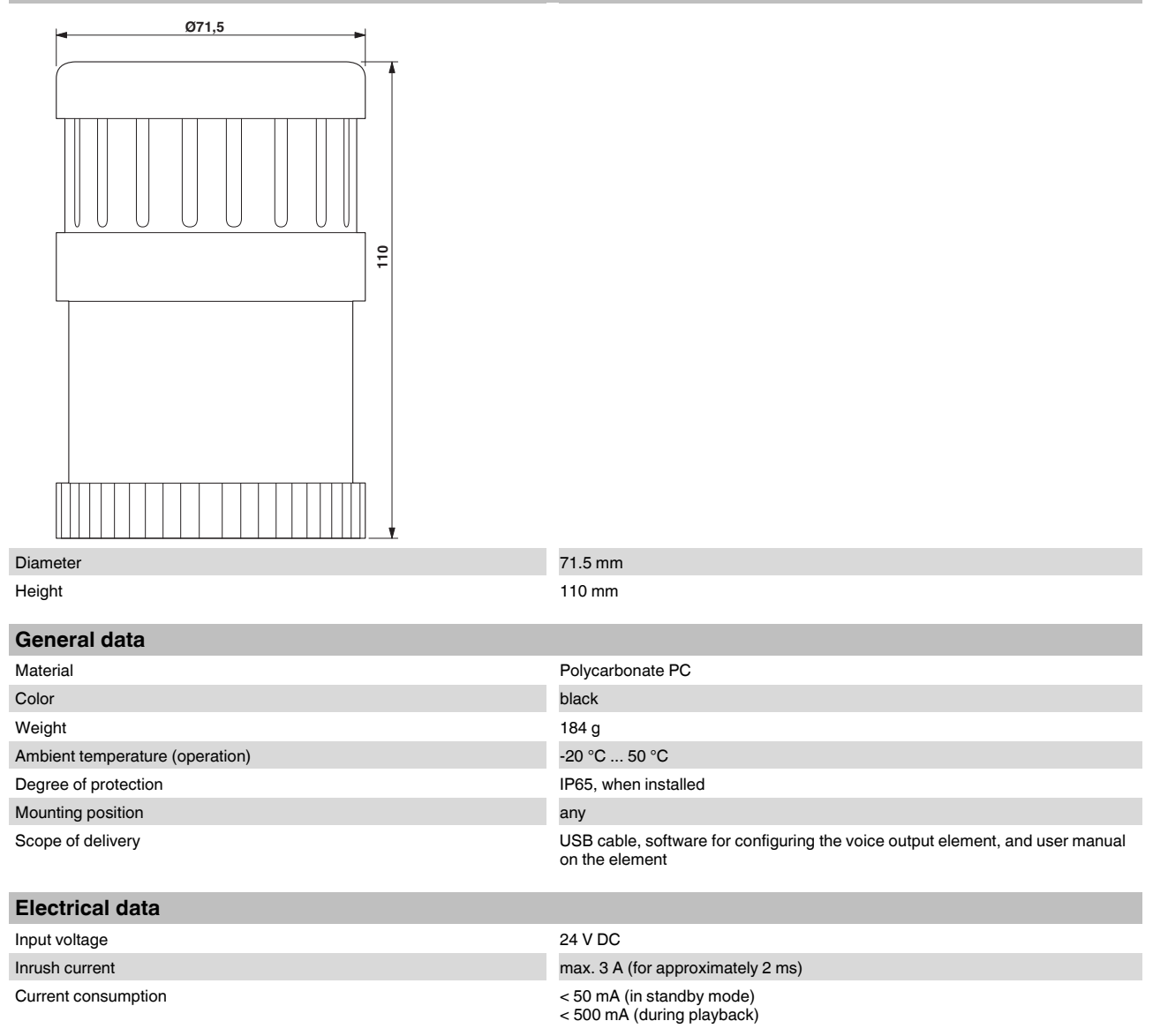

| Electrical data          |                      |
|--------------------------|----------------------|
| Type of acoustic signal  | Voice, max. 15 texts |
| Volume                   | approx. 88 dB(A)     |
| Service life, electrical | min. 5,000 h         |
| Operating time           | 100 %                |
|                          |                      |

#### Approvals / conformities

Conformance with EMC Directive 2004/108/EC For the latest approvals, please visit phoenixcontact.net/products.

### 5 Setting the volume

# 5.1 Set the volume via potentiometer, software as well as connection 4 and 5

Set the volume using the potentiometer.

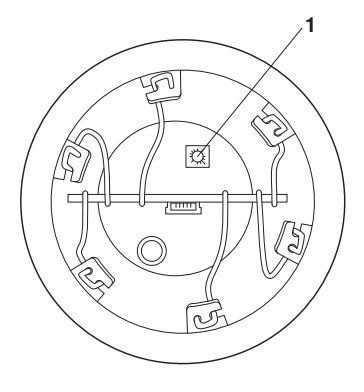

# Figure 1 Potentiometer (1) to regulate the volume (view from below)

As an alternative or in addition to setting the volume via the potentiometer, you can set it via the "vocal element configurator" software. The software and the user manual are saved on the voice output element.

The voice output element can optionally be configured in the software, so that the volume can be lowered using connection 4 (input 3) and/or connection 5 (input 4) via control cables (see the following section).

#### 5.2 Volume depending on the settings

The actual volume results from multiplication of all volume settings.

Volume = <1> x <2> x <3> x <4>

#### Where:

| No. | Volume set via                                                                                  | See illustration | Example |
|-----|-------------------------------------------------------------------------------------------------|------------------|---------|
| 1   | Potentiometer                                                                                   | 1                | 100 %   |
| 2   | Software: configuration, settings, max. volume                                                  | 2                | 80 %    |
| 3   | Software: configuration, settings, decrease volume externally, reduce volume with input 3 and 4 | 2                | 25 %    |
| 4   | Software: player, voice output position x (in example position 1)                               | 3                | 70 %    |

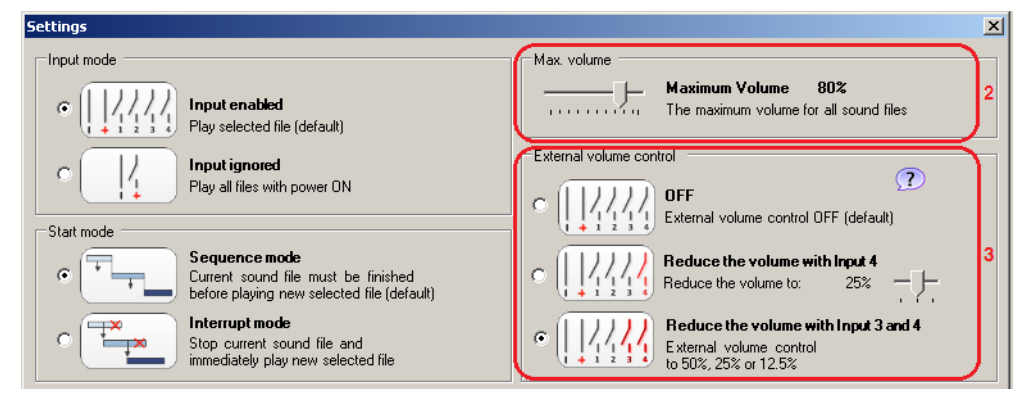

Figure 2 Konfiguration, Einstellungen, ...

| vocal element configurator         |          |                         |             |   |  |
|------------------------------------|----------|-------------------------|-------------|---|--|
| Menu                               |          |                         |             | - |  |
| Import Export Settings<br>Playlist | Play     | Stop Volume 70%         | Manual Info |   |  |
| Configuration                      |          | Player                  | Information |   |  |
|                                    | 1        | vocal element           |             |   |  |
|                                    | Position | Name                    |             |   |  |
| Add audio files                    | 1        | <not occupied=""></not> |             |   |  |
|                                    | 2        | <not occupied=""></not> |             |   |  |
| Ma .                               | 3        | <not occupied=""></not> |             |   |  |
| 2.5 Remove audio tiles             | 4        | <not occupied=""></not> |             |   |  |
|                                    | 5        | <not occupied=""></not> |             |   |  |

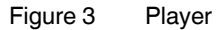

You can determine the volume individually for each sequence via "player, voice output position x". All other settings apply consistently for all sequences.

For the example values specified in the table, the actual volume is 14 % for sequence 1.

Volume

= <1> x <2> x <3> x <4> = 100 % x 80 % x 25 % x 70 % = 14 %

# 6 Specifying voice sequence

Define the voice sequence through the assignment of the control lines.

The number of possible sequences depends on the following:

- The number of signal elements in a signal tower
- Using the volume setting via control cables or not

The following figures and tables illustrate the options.

Disconnect the power to the signal tower before changing the sequence!

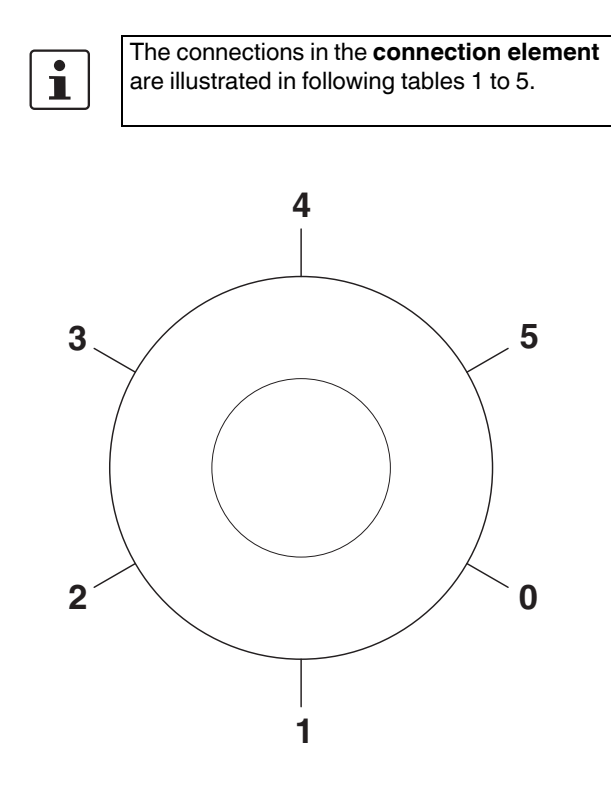

Figure 4 Connections in the connection element

#### 6.1 Sounds depending on the number of signal elements set with the volume setting via connection 5 (input 4)

Once you have selected the corresponding option in the software, you can control the volume remotely via connection 5 (input 4).

Set the volume via the volume controller in the software to 50 %, 25 %, or 12.5 %.

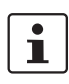

For detailed information, please refer to the software and the associated manual.

Keys for the following table:

- NC Not used or 0 V
- L Control cable for setting the volume (24 V DC: volume adjustment active)

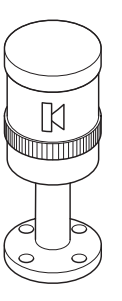

| nent |
|------|
| r    |

| 1     | 2     | 3     | 4     | 5 | Voice<br>sequence |
|-------|-------|-------|-------|---|-------------------|
| +24 V | +24 V | NC    | NC    | L | 1                 |
| +24 V | NC    | +24 V | NC    | L | 2                 |
| +24 V | +24 V | +24 V | NC    | L | 3                 |
| +24 V | NC    | NC    | +24 V | L | 4                 |
| +24 V | +24 V | NC    | +24 V | L | 5                 |
| +24 V | NC    | +24 V | +24 V | L | 6                 |
| +24 V | +24 V | +24 V | +24 V | L | 7                 |

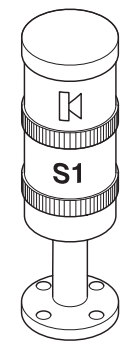

Figure 6 Signal tower: Optical signal element and voice output element

| 1  | 2     | 3     | 4     | 5 | Voice<br>sequence |
|----|-------|-------|-------|---|-------------------|
| S1 | +24 V | +24 V | NC    | L | 1                 |
|    | +24 V | NC    | +24 V | L | 2                 |
|    | +24 V | +24 V | +24 V | L | 3                 |

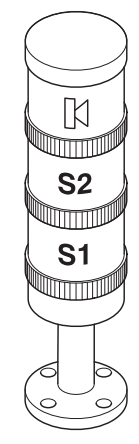

Figure 7 Signal tower: Two optical signal elements and one voice output element

| 1  | 2  | 3     | 4     | 5 | Voice<br>sequence |
|----|----|-------|-------|---|-------------------|
| S1 | S2 | +24 V | +24 V | L | 1                 |

# 6.2 Sounds depending on the number of signal elements set with the volume setting via connection 4 (input 3) and connection 5 (input 4)

Once you have selected the corresponding option in the software, you can control the volume remotely via connections 4 and 5 (inputs 3 and 4).

You can adjust the volume according to the following table.

| Input 3      | Input 4      | Volume as a per- |  |
|--------------|--------------|------------------|--|
| Connection 4 | Connection 5 | centage          |  |
| 0            | 0            | 100 %            |  |
| 1            | 0            | 50 %             |  |
| 0            | 1            | 25 %             |  |
| 1            | 1            | 12.5 %           |  |

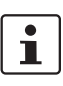

For detailed information, please refer to the software and the associated manual.

Keys for the following table:

- NC Not used or 0 V
- L1 Control cable 1 for setting the volume
- L2 Control cable 2 for setting the volume (24 V DC: signal active (= 1))

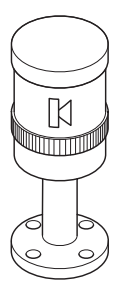

Figure 8

Signal tower: Voice output element

| 1     | 2     | 3     | 4  | 5  | Voice<br>sequence |
|-------|-------|-------|----|----|-------------------|
| +24 V | +24 V | NC    | L1 | L2 | 1                 |
| +24 V | NC    | +24 V | L1 | L2 | 2                 |
| +24 V | +24 V | +24 V | L1 | L2 | 3                 |

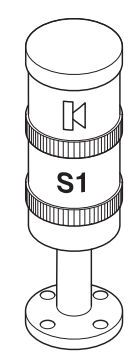

| Figure 9 | Signal tower: Optical signal element and voice |
|----------|------------------------------------------------|
|          | output element                                 |

| 1  | 2     | 3     | 4  | 5  | Voice<br>sequence |
|----|-------|-------|----|----|-------------------|
| S1 | +24 V | +24 V | L1 | L2 | 1                 |

6.3 Tones depending on the number of the signal elements used

Keys for the following table:

NC Not used or 0 V

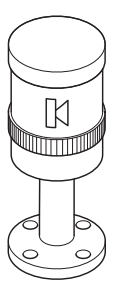

Figure 10

Signal tower: Voice output element

| 4     |       |       |       |       | Mata     |
|-------|-------|-------|-------|-------|----------|
| 1     | 2     | 3     | 4     | 5     | Voice    |
|       |       |       |       |       | sequence |
| +24 V | +24 V | NC    | NC    | NC    | 1        |
| +24 V | NC    | +24 V | NC    | NC    | 2        |
| +24 V | +24 V | +24 V | NC    | NC    | 3        |
| +24 V | NC    | NC    | +24 V | NC    | 4        |
| +24 V | +24 V | NC    | +24 V | NC    | 5        |
| +24 V | NC    | +24 V | +24 V | NC    | 6        |
| +24 V | +24 V | +24 V | +24 V | NC    | 7        |
| +24 V | NC    | NC    | NC    | +24 V | 8        |
| +24 V | +24 V | NC    | NC    | +24 V | 9        |
| +24 V | NC    | +24 V | NC    | +24 V | 10       |
| +24 V | +24 V | +24 V | NC    | +24 V | 11       |
| +24 V | NC    | NC    | +24 V | +24 V | 12       |
| +24 V | +24 V | NC    | +24 V | +24 V | 13       |
| +24 V | NC    | +24 V | +24 V | +24 V | 14       |
| +24 V | +24 V | +24 V | +24 V | +24 V | 15       |

S1

| Figure 11 | Signal tower: Optical signal element and voice |
|-----------|------------------------------------------------|
|           | output element                                 |

| 1  | 2     | 3     | 4     | 5     | Voice<br>sequence |
|----|-------|-------|-------|-------|-------------------|
| S1 | +24 V | +24 V | NC    | NC    | 1                 |
|    | +24 V | NC    | +24 V | NC    | 2                 |
|    | +24 V | +24 V | +24 V | NC    | 3                 |
|    | +24 V | NC    | NC    | +24 V | 4                 |
|    | +24 V | +24 V | NC    | +24 V | 5                 |
|    | +24 V | NC    | +24 V | +24 V | 6                 |
|    | +24 V | +24 V | +24 V | +24 V | 7                 |

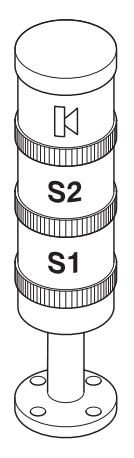

| Figure 12 | Signal tower: Two optical signal elements and |
|-----------|-----------------------------------------------|
|           | one voice output element                      |

| 1  | 2  | 3     | 4     | 5     | Voice<br>sequence |
|----|----|-------|-------|-------|-------------------|
| S1 | S2 | +24 V | +24 V | NC    | 1                 |
|    |    | +24 V | NC    | +24 V | 2                 |
|    |    | +24 V | +24 V | +24 V | 3                 |

| K          |
|------------|
| <b>S</b> 3 |
| S2         |
| S1         |
|            |

| Figure 13 | Signal tower: Three optical signal elements |
|-----------|---------------------------------------------|
|           | and one voice output element                |

| 1  | 2  | 3  | 4     | 5     | Voice<br>sequence |
|----|----|----|-------|-------|-------------------|
| S1 | S2 | S3 | +24 V | +24 V | 1                 |

# 7 Voice or sound sequences on the voice output element

#### Information on voice output element

- 1. The element is already formatted. Reformatting must be carried out using FAT (File Allocation Table).
- 2. Using USB interface, data can be transmitted between PC and voice output element. The USB cable is supplied with the element.
- You can use any mp3 files or wav files as a voice or sound sequence.
  The number of sequences depends on the respective play time and quality of the sequences stored on the element and is limited by the memory capacity.
- 4. You can store up to 50 files on the element, however only the first 15 files, maximum, are played.
- 5. The "vocal element configurator" software is stored on the voice element for handling files with voice or sound sequences.

This software can be used to add files to the voice element, change the sequence of files, delete files, and import or export playlists. The software functions are described in the integrated user manual.

To save or change the recording position, proceed as follows:

- Connect the voice output element to your PC via USB cable.
- The voice output element is detected as a mass storage device. Open the mass storage device to view the data stored on it.
- Start the software by double-clicking on the vocal\_element.exe file.
- Perform the necessary actions via the software.
- Complete the actions in the software by clicking on the "Copy to device and disconnect" button.

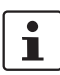

In "Active inputs" connection mode, 15 file items are displayed in the software interface.

To display the 50 possible items, switch the software to "Ignore inputs" connection mode via the "Settings" menu item.

In "Ignore inputs" connection mode, you have the option of playing back all saved sequences one after the other. To do this, supply pin 5 with 24 V DC.

After saving the sequences and performing the test for normal operation, switch back to "Active inputs" connection mode.

## 8 Example of a signal tower

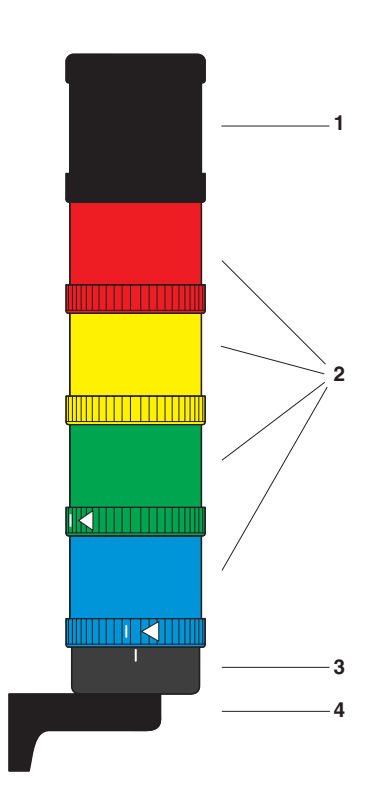

Figure 14 Example of a signal tower

#### Key:

- 1 Audible signal element
- 2 Optical signal element
- 3 Connection element
- 4 Assembly element

## 9 Assembly notes for a signal tower

- Only use a maximum of five elements within a signal tower.
- Use only one audible element in a signal tower and position this element on top.
- When closing the bayonet locking system, observe the markings (see "Assembling the individual elements").

## 10 Assembling the individual elements

Audible and optical signal elements are assembled in the same way. The illustration shows the assembly of two optical elements.

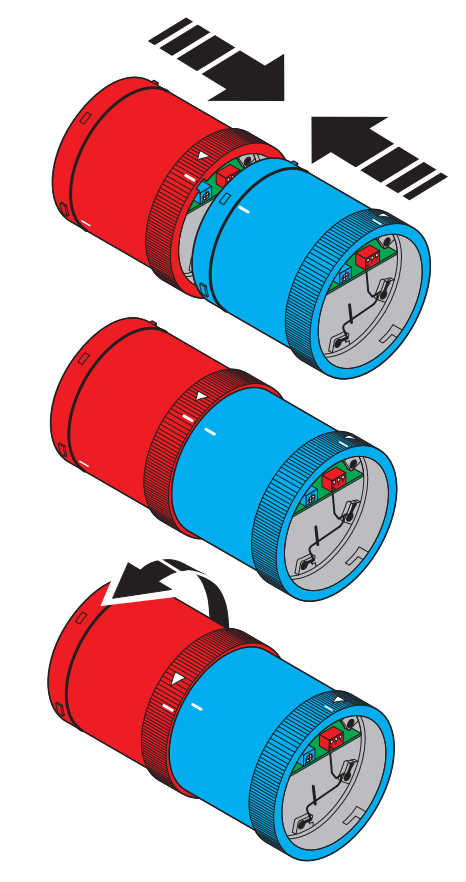

Figure 15 Assembling the individual elements

- Select the elements for your application.
- Connect the elements to be assembled so that the markings are aligned.
- Turn the upper element in the direction of the arrow.

# 11 Example for signal tower dimensions

The following figure shows the dimensions of a typical signal tower.

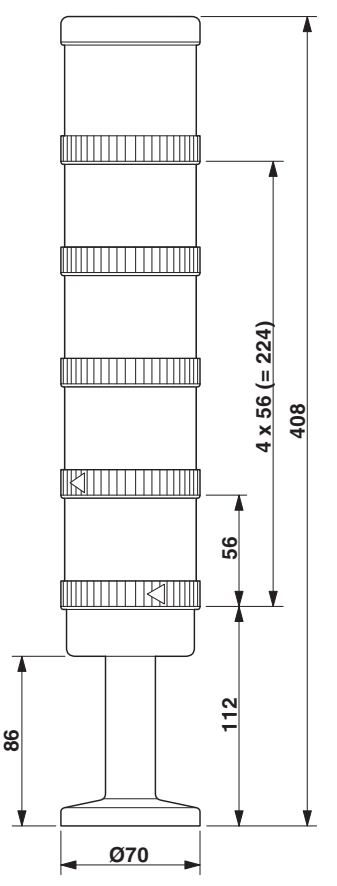

Figure 16 Dimensions of a signal tower (example)

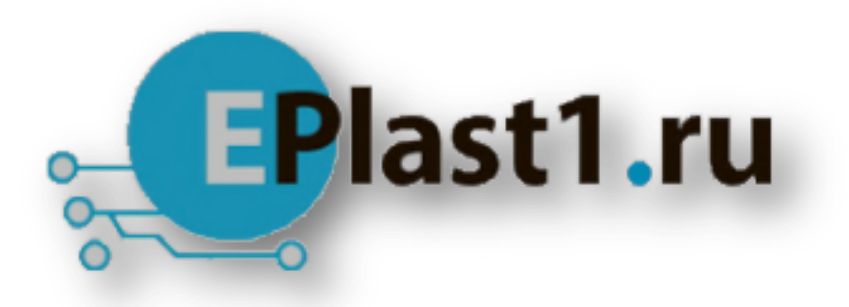

Компания «ЭлектроПласт» предлагает заключение долгосрочных отношений при поставках импортных электронных компонентов на взаимовыгодных условиях!

Наши преимущества:

- Оперативные поставки широкого спектра электронных компонентов отечественного и импортного производства напрямую от производителей и с крупнейших мировых складов;
- Поставка более 17-ти миллионов наименований электронных компонентов;
- Поставка сложных, дефицитных, либо снятых с производства позиций;
- Оперативные сроки поставки под заказ (от 5 рабочих дней);
- Экспресс доставка в любую точку России;
- Техническая поддержка проекта, помощь в подборе аналогов, поставка прототипов;
- Система менеджмента качества сертифицирована по Международному стандарту ISO 9001;
- Лицензия ФСБ на осуществление работ с использованием сведений, составляющих государственную тайну;
- Поставка специализированных компонентов (Xilinx, Altera, Analog Devices, Intersil, Interpoint, Microsemi, Aeroflex, Peregrine, Syfer, Eurofarad, Texas Instrument, Miteq, Cobham, E2V, MA-COM, Hittite, Mini-Circuits, General Dynamics и др.);

Помимо этого, одним из направлений компании «ЭлектроПласт» является направление «Источники питания». Мы предлагаем Вам помощь Конструкторского отдела:

- Подбор оптимального решения, техническое обоснование при выборе компонента;
- Подбор аналогов;
- Консультации по применению компонента;
- Поставка образцов и прототипов;
- Техническая поддержка проекта;
- Защита от снятия компонента с производства.

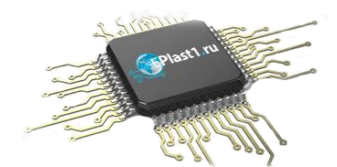

#### Как с нами связаться

**Телефон:** 8 (812) 309 58 32 (многоканальный) **Факс:** 8 (812) 320-02-42 **Электронная почта:** <u>org@eplast1.ru</u> **Адрес:** 198099, г. Санкт-Петербург, ул. Калинина, дом 2, корпус 4, литера А.